## **IRP Transactions Homepage**

Navigate to the <u>IRP Internet</u> using the Google Chrome, Microsoft Edge, or Firefox browser and log in with your credentials.

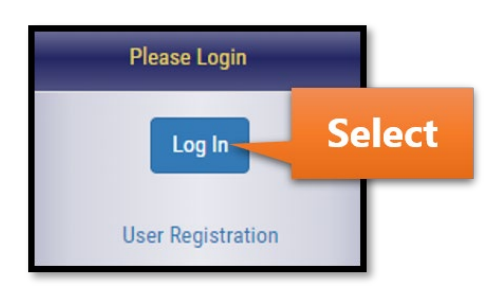

Select IRP/BPR from the left menu.

| MCSD Apps       |        |  |  |  |  |
|-----------------|--------|--|--|--|--|
| MCSD            | 0      |  |  |  |  |
| IRP/BPR         | Select |  |  |  |  |
| OSW             | 0      |  |  |  |  |
| FTS             | 0      |  |  |  |  |
| UCR             | 0      |  |  |  |  |
| Special Permits |        |  |  |  |  |

Select the IRP/BPR button that appears on the right.

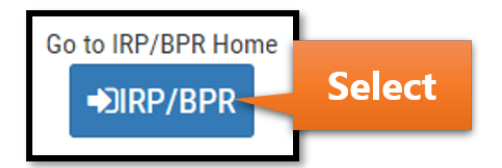

After selecting the IRP Account number, a list of active fleets will appear. Select the fleet associated with the transaction.

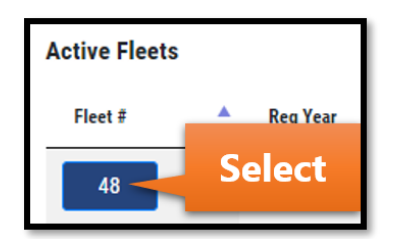

Select the Transactions button that appears in the menu.

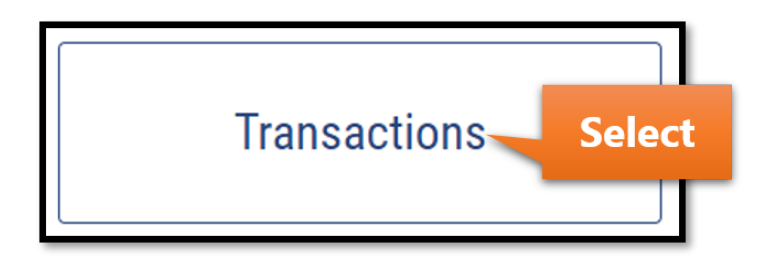

The message shown in the Important Information section will vary. Select the Proceed button.

| Important Information                                                                                                    |  |  |  |  |  |
|----------------------------------------------------------------------------------------------------|--|--|--|--|--|
| ➤ The transaction function allows you to add vehicles to your fleets, change weights, transfer, replace plates and make other updates to your vehicle(s). Upon completion of a transaction you will be issued new registration cab card(s). |  |  |  |  |  |
| Proceed                                                                                                    |  |  |  |  |  |

Hover over the New Transaction button and select Owner Name/Motor Carrier Change.

| New Transaction                 | In-Process Transactions |  |  |  |  |
|---------------------------------|-------------------------|--|--|--|--|
| Vehicle Attributes              | Vehicle                 |  |  |  |  |
| Axle Increase                   | Add Vehicle             |  |  |  |  |
| Seat Increase                   | Delete Vehicle          |  |  |  |  |
| Weight Decrease                 |                         |  |  |  |  |
| Unit Number Change              |                         |  |  |  |  |
| Vehicle Make Change             |                         |  |  |  |  |
| Unladen Weight Increase         |                         |  |  |  |  |
| Gross Wt. & CGW Increase        |                         |  |  |  |  |
| Owner Name/Motor Carrier Change |                         |  |  |  |  |

Select the Effective Start Date field and a calendar will appear. Enter the Effective Start Date. Changes will be active on the cab card from this date forward.

| Effective Start Date |        |
|----------------------|--------|
|                      | Select |

Enter any comments in the Comments section and select the Submit button.

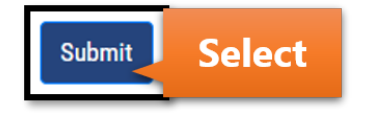

A list of vehicles in the fleet will appear for small carriers (less than 100 vehicles) and medium carriers (100-300 vehicles). Large carriers (over 300 vehicles) can use the search tool to find the specific vehicle(s).

Select the Edit button for the appropriate vehicle(s).

| Vehicle                                                          | es in Fleet                                                     |                                                            |                                          |          |       |             |             |         | OWNER        | R NAME |
|------------------------------------------------------------------|-----------------------------------------------------------------|------------------------------------------------------------|------------------------------------------|----------|-------|-------------|-------------|---------|--------------|--------|
| <ul> <li>Below is</li> <li>Click [Ed</li> <li>You can</li> </ul> | the list of vehicles<br>it] to make change<br>add/modify multip | in this fleet.<br>s to a vehicle and<br>le vehicles in the | d add it to the tran<br>same transaction | saction. |       |             |             |         |              |        |
| Show 10 V entri                                                  | es                                                              |                                                            |                                          |          |       |             |             |         | Search:      |        |
| VIN 🔺                                                            | Unit Number 👙                                                   | Vehicle Type                                               | Plate Type                               | Make     | Axles | Unladen Wt. | 🔶 Gross Wt. | ♦ CGW ♦ | Plate Number | \$     |
| 123VIN                                                           | 10                                                              | тк                                                         | PWR                                      | MCK      | 2     | 30000       | 68000       | 68000   | Select       | Edit   |
| 23423423                                                         | 10                                                              | тк                                                         | PWR                                      | DOD      | 2     | 25000       | 64000       | 64000   | 2498711      | Edit   |

Complete the New Owner Name field and make any necessary changes to the Unit Number, Purchase Price, or Purchase Date. A new title will be required when changing the owner name. If the owner name does not match the account's legal name, an equipment lease is also required.

| Vehicle Details                                       |                    |  |  |  |  |
|-------------------------------------------------------|--------------------|--|--|--|--|
| VIN: 123VIN / Unit Number: 10 / Plate Number: 2499322 |                    |  |  |  |  |
| Current Owner Name                                    | New Owner Name     |  |  |  |  |
|                                                       |                    |  |  |  |  |
| Current Unit Number                                   | New Unit Number    |  |  |  |  |
| 10                                                    | 10                 |  |  |  |  |
| Current Purchase Price                                | New Purchase Price |  |  |  |  |
| 25000                                                 | 25000              |  |  |  |  |
| Current Purchase Date                                 | New Purchase Date  |  |  |  |  |
| 05/04/2020                                            | 05/04/2020         |  |  |  |  |

The motor carrier responsible for safety can be updated in the Motor Carrier Info section.

If selecting No, a new authority lease agreement is required if the motor carrier responsible for safety does not match the account's legal name.

| Motor Carrier Info |                                                  |  |  |  |
|--------------------|--------------------------------------------------|--|--|--|
| Ar                 | re you the motor carrier responsible for safety? |  |  |  |
|                    | Yes                                              |  |  |  |
|                    | N.                                               |  |  |  |
|                    | No                                               |  |  |  |

Enter the required information for the motor carrier responsible for safety and select Submit.

| Motor Carrier Info                        |                   |               |                        |
|-------------------------------------------|-------------------|---------------|------------------------|
| Are you the motor carrier responsible for | safety?           |               |                        |
| No                                        |                   | *             |                        |
| Lease duration less than 30 days?         | Motor Carrier DOT |               | Motor Carrier FEIN/SSN |
|                                           | 123               | ✓             | 00000000 🗸             |
| Yes<br>No                                 |                   | Cancel Submit | Select                 |

You will have the option to add more vehicles to the transaction as needed by selecting the Edit button next to the corresponding vehicle(s) in the Vehicles in Fleet section.

You will also have the option to Edit or Remove vehicles that are currently included in the transaction in the Vehicles in Transaction section.

After all necessary vehicles are updated, select the Review & Calculate button.

| Vehicle changes are up                                             | dated successfull                        | y and added to tra                               | nsaction.                  |             |                 |                            |              |              |                                        |               |
|--------------------------------------------------------------------|------------------------------------------|--------------------------------------------------|----------------------------|-------------|-----------------|----------------------------|--------------|--------------|----------------------------------------|---------------|
| Vehic <mark>l</mark> es in T                                       | ransaction                               |                                                  |                            |             |                 |                            |              |              | OWNER                                  | NAME          |
| <ul><li>Below is the list of</li><li>Once all the vehice</li></ul> | of vehicles added/<br>cle edits are comp | modified in the tra<br>eted click on <b>[Rev</b> | nsaction.<br>iew & Calcula | te] to view | the transaction | n summa <b>r</b> y and cal | ulate the bi | П.           |                                        |               |
| Show 10 💌 entries                                                  |                                          |                                                  |                            |             |                 |                            |              |              | Search:                                |               |
| VIN 🔺 Unit Number                                                  | Vehicle Type                             | Plate Type                                       | Make 👙                     | Axles       | Unladen Wt.     | 👙 Gross Wt.                | CGW 🔶        | Plate Number | $\stackrel{\scriptscriptstyle (A)}{=}$ | \$            |
| 123VIN 10                                                          | ТК                                       | PWR                                              | МСК                        | 2           | 30000           | 68000                      | 68000        | 2499322      | Edit                                   | Remove        |
| Showing 1 to 1 of 1 entries                                        |                                          |                                                  |                            |             |                 |                            |              |              | Previous                               | 1 Next        |
| Back                                                               |                                          |                                                  |                            |             |                 |                            |              | Selec        | t Review                               | w & Calculate |

Review the Vehicle Summary section and confirm all data is correct.

Read the extremely important notice provided on the screen and only select the affirming checkbox if you can acknowledge that all data is accurate. Select the Submit/Calculate Bill button.

| Transaction Summary                                                                                                    |                                                                                          |                                                                          |                                                                                             |  |  |  |  |
|----------------------------------------------------------------------------------------------------|------------------------------------------------------------------------------------------|--------------------------------------------------------------------------|---------------------------------------------------------------------------------------------|--|--|--|--|
| Extremely Important: Information listed below pertains to the transaction you are ready to bill. Plea<br>Edit/Continue Transaction button to navigate back and make corrections. | ase review carefully and acknowledge that this inforr                                    | nation, along with all vehicle data is accu                              | rate before calculating your bill. For editing any information that is not correct, use the |  |  |  |  |
|                                                                                                    | Effective Start Date                                                                     | 12/09/2021                                                               |                                                                                             |  |  |  |  |
|                                                                                                    | Transaction Type                                                                         | OWNER NAME                                                               |                                                                                             |  |  |  |  |
| I affirm under penalty can be made to the tra                                                                                                    | of perjury that all transaction, vehicle, and<br>ansaction once paid and any adjustments | l above displayed information is a<br>after payment will only be effecti | accurate. I understand that no changes<br>ve from the day of the change.                    |  |  |  |  |
| Bill Summary                                                                                                    |                                                                                          |                                                                          |                                                                                             |  |  |  |  |
|                                                                                                    | Submit/Calculat                                                                          | te Bill Sele                                                             | ct                                                                                          |  |  |  |  |

Options for viewing the bill, making a payment, and a list of any required documentation will be provided on the next screen.